|          |                                          |                | 1 <b></b>                   |
|----------|------------------------------------------|----------------|-----------------------------|
|          |                                          |                |                             |
|          |                                          |                |                             |
|          |                                          |                |                             |
|          | an na ang ang ang ang ang ang ang ang an |                |                             |
|          |                                          | u <sup>n</sup> | afflar son a <sup>sta</sup> |
| Click on |                                          |                | , <b>i</b> ,                |

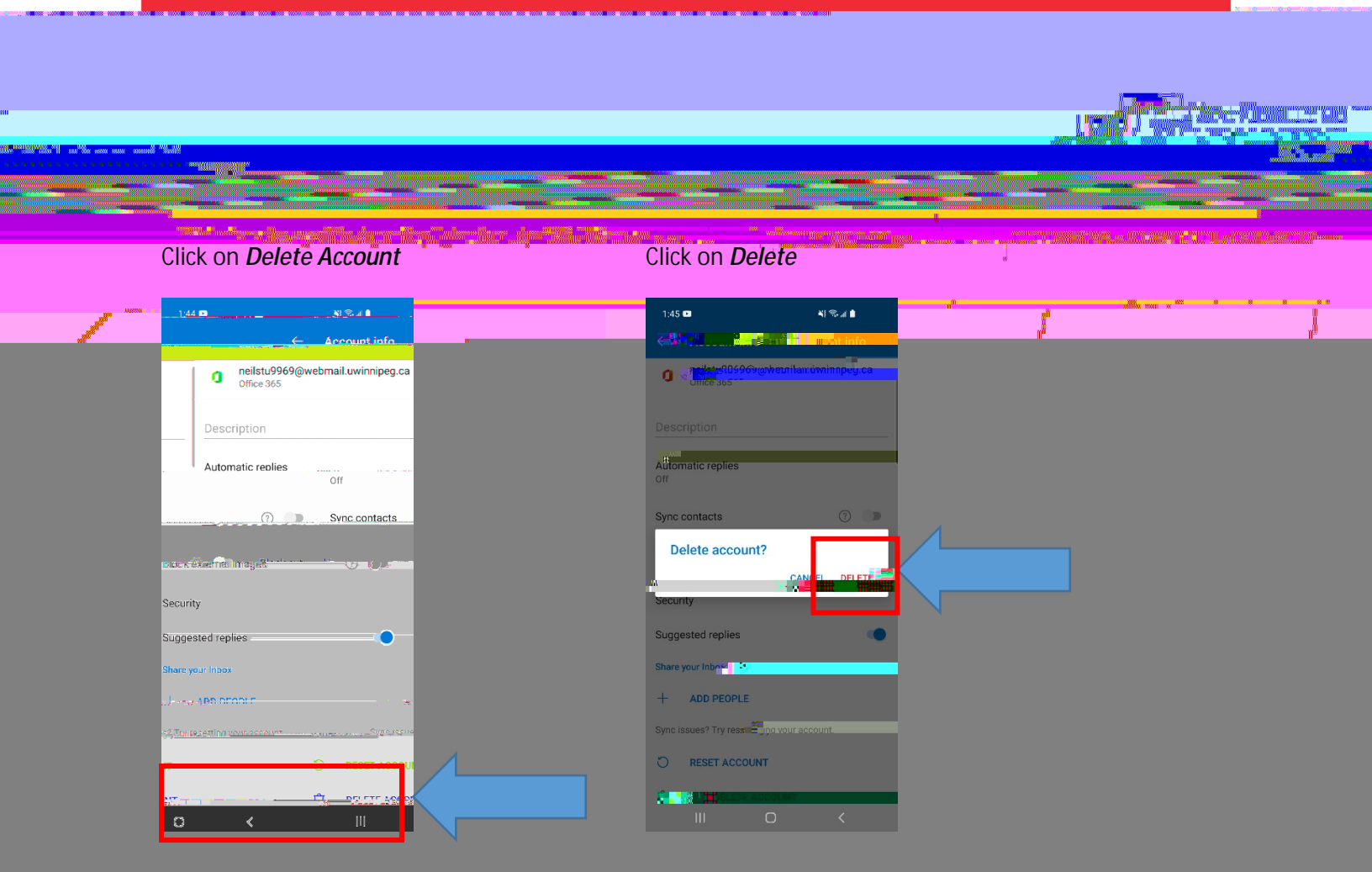

That completes removing your UWinnipeg Email Account removal